## How to book Omnes Healthcare Cardiology Appointments in Tower Hamlets, Newham and Walthamforest (TNW) via eRS

Please note this is directly bookable via Ers

1. To refer a patient via ers, input the patient's NHS number and **search**.

| Help | ⊠Ale    | rts (0)    |                       |           |         |        |
|------|---------|------------|-----------------------|-----------|---------|--------|
| e-R  | Referr  | al Service |                       |           |         |        |
| Pat  | ient    | Worklists  | Directory of Services | Enquiries | Reports | Alerts |
| Sea  | irch By |            | NHS Number            |           |         |        |
| NH   | S Numbe | r [        |                       |           |         |        |
|      |         |            |                       |           |         |        |

2. Select **Refer/Advice (Please note we do not provide any advice and guidance service)** 

| Help 🖾                | Vents (0)          |                           |                      |                |        |             |              |   |               | Referring Clinician Admin | CONCORDIA COMMUNITY OU   | ITPATIENTS LTD   | Preferences | Log Out |
|-----------------------|--------------------|---------------------------|----------------------|----------------|--------|-------------|--------------|---|---------------|---------------------------|--------------------------|------------------|-------------|---------|
| e-Refe                | rral Servic        |                           |                      |                |        |             |              |   |               |                           |                          |                  | N           | -15     |
| Patient               | Worklists          | Directory of Service      | s Enquiries          | Reports        | Alerts |             |              |   |               |                           |                          |                  |             |         |
| Search By             |                    | NHS Number                |                      | UBRN           |        |             | Oemographics |   |               |                           |                          |                  |             |         |
|                       |                    |                           |                      | -              |        |             |              |   |               |                           |                          |                  |             |         |
| NHS Num               | ber                |                           |                      |                |        |             |              |   |               |                           |                          |                  |             |         |
|                       |                    |                           |                      |                |        |             |              |   |               |                           |                          |                  | Clear S     | learch  |
| Name:                 |                    |                           |                      |                |        | Telephone   | Mobile       |   |               | Address:                  |                          |                  |             |         |
| NHS Num<br>Date of Bi | ber:               |                           |                      |                |        |             |              |   |               |                           |                          |                  |             |         |
| Age:                  |                    |                           |                      |                |        |             |              |   |               |                           |                          |                  |             |         |
| Gender:               |                    |                           |                      |                |        |             |              |   |               |                           |                          |                  |             |         |
| Update F              | lerson             |                           |                      |                |        |             |              |   |               |                           |                          |                  | Referi      | Mvice.  |
| Patient               | Activity Lis       | t - Displaying patient ac | tivity within the la | st 18 months o | nly.   |             |              |   |               |                           |                          |                  |             |         |
| Show /                | All Non-Archived R | Referrals                 |                      |                |        |             |              |   |               |                           |                          |                  |             |         |
| Last Refr             | ish: 16-Oct-2019   | 10:45                     |                      |                |        |             |              |   |               |                           |                          |                  |             |         |
| Refresh               | list View Archiv   | •                         |                      |                |        |             |              |   |               |                           |                          |                  |             |         |
| UBRN                  | Requ               | sted Date/Time            | Appointme            | nt             |        | Referred By | Catego       | γ | Referral Type | Clinical                  | Information Last Updated | Clinical Context |             |         |
| No Resu               | ts Found.          |                           |                      |                |        |             |              |   |               |                           |                          |                  |             | 1       |

- 3. Fill out all mandatory fields required. To be more specific, refine your search by typing in our organisation's name which is **'Omnes Healthcare Ltd'** in the search box titled **Organisation or Site Names**. It will then group all our sites available to pick under the Omnes Healthcare Ltd umbrella.
- 4. Select **Cardiology** and for clinic type, select **Not Otherwise Specified** and then search for the clinic.

| e-Referral Service                                                                   |                                                     |                         |       |     | Help | Alerts |
|--------------------------------------------------------------------------------------|-----------------------------------------------------|-------------------------|-------|-----|------|--------|
| Patient: - XXTESTPATIENT-TEHH, Donotus                                               | e (Ms) Gender: Female 92                            | years (17-Jan-1931)     |       |     |      |        |
| Service Search Criteria                                                              | 1                                                   |                         |       |     |      |        |
| *Initial Referring Clinician/Organisation                                            | <b>~</b>                                            | / OMINES HEALTHCARE LTD |       |     |      |        |
| Search By                                                                            |                                                     |                         |       |     |      |        |
| *Request Type Advice                                                                 | * Priority<br>- Select - 💙                          |                         |       |     |      |        |
| *Enter one or more of the following fields. Entering information in *Clinical Term 0 | more than one row may reduce the services returned. |                         |       |     |      |        |
| *Specialty                                                                           |                                                     | Clinic Type             |       |     |      |        |
|                                                                                      | ~                                                   |                         |       | ~   |      |        |
| *Named Clinician O                                                                   |                                                     |                         |       |     |      |        |
|                                                                                      |                                                     |                         |       |     |      |        |
| Refine Your Search With                                                              |                                                     |                         |       |     |      |        |
| Distance within                                                                      | miss of                                             | Postcode                | ♥ LS1 | GAE |      |        |
| Indicative Wat Time Less Than O                                                      | Uays                                                | _                       |       |     |      |        |
| Urganisation or bite Name                                                            |                                                     |                         |       |     |      |        |
| nge and Gener Appropriate devices Unit                                               |                                                     |                         |       |     |      |        |
| Additional Options                                                                   | Distance V                                          |                         |       |     |      |        |
| Referring Information                                                                |                                                     |                         |       |     |      |        |

 Following the search, you should see all the available clinic locations for Cardiology. Select a service in line with patient's preferred location then select Appointment Search

| rvice S  | Search (  | Criteria            |                                                                          |                                             |                                           |                      |                   |                           |                                |
|----------|-----------|---------------------|--------------------------------------------------------------------------|---------------------------------------------|-------------------------------------------|----------------------|-------------------|---------------------------|--------------------------------|
| iroup By | y: Non    | e 🗸                 | Compare Services                                                         |                                             |                                           |                      |                   |                           |                                |
| ✔ (Res   | sults ret | urned: 19)          | 1                                                                        |                                             |                                           |                      |                   |                           | 1                              |
| Select   | Miles     | Appointment<br>Type | Service Name                                                             | Indicative<br>Appointment<br>Wait <b>()</b> | Indicative<br>Treatment<br>Wait <b>()</b> | Directly<br>Bookable | Referrer<br>Alert | Link to<br>NHS<br>Choices | Location                       |
|          | 1         | Diagnostic          | Omnes Cardiology 12 Lead ECG -NEL- St<br>Andrews Health Centre           | Limited Availability                        |                                           | Yes                  |                   | 0                         | ST ANDREWS HEALTH<br>CENTRE    |
|          | 1         | Diagnostic          | Omnes Cardiology 24 Hour BP -NEL- St<br>Andrews Health Centre            | Limited Availability                        |                                           | Yes                  |                   | 0                         | ST ANDREWS HEALTH<br>CENTRE    |
|          | 1         | Diagnostic          | Omnes Cardiology 24 Hour ECG (Holter) -<br>NEL- St Andrews Health Centre | Limited Availability                        |                                           | Yes                  |                   | 0                         | ST ANDREWS HEALTH<br>CENTRE    |
|          | 1         | Diagnostic          | Omnes Cardiology ECHO -NEL- St<br>Andrews Health Centre                  | Limited Availability                        |                                           | Yes                  |                   | 0                         | ST ANDREWS HEALTH<br>CENTRE    |
|          | 2         | Diagnostic          | Omnes Cardiology 12 Lead ECG -NEL-<br>Bethnal Green Health Centre        | Limited Availability                        |                                           | Yes                  |                   | 0                         | BETHNAL GREEN<br>HEALTH CENTRE |
|          | 2         | Diagnostic          | Omnes Cardiology 12 Lead ECG -NEL-<br>The Spitalfields Practice          | 25 Days                                     |                                           | Yes                  |                   | 0                         | THE SPITALFIELDS<br>PRACTICE   |
|          | 2         | Diagnostic          | Omnes Cardiology 24 Hour BP -NEL-<br>Bethnal Green Health Centre         | Limited Availability                        |                                           | Yes                  |                   | 0                         | BETHNAL GREEN<br>HEALTH CENTRE |
|          | 2         | Diagnostic          | Omnes Cardiology 24 Hour BP -NEL- The<br>Spitalfields Practice           | Limited Availability                        |                                           | Yes                  |                   | 0                         | THE SPITALFIELDS<br>PRACTICE   |

6. Refer accordingly as per the below under service name and preferred location:

For a **12 Lead ECG** the clinic will say "Omnes Cardiology\_12 Lead ECG-NEL"

For a 24 Hour ECG the clinic will say "Omnes Cardiology\_ Holter-24hr-ECG-NEL"

For a 24 Hour BP the clinic will say "Omnes Cardiology\_24hr-BP- NEL"

For an ECHO the clinic will say "Omnes Cardiology\_Echocardiogram"

7. Select Continue with selected services: This gives you the opportunity to review the referral criteria

|       | book that the following referral                                   | criteria most the requiremen | Review Referral Criteria                                                                                                    |                                  |                         |
|-------|--------------------------------------------------------------------|------------------------------|----------------------------------------------------------------------------------------------------|----------------------------------|-------------------------|
| elect | Service Name                                                       | Referrer Alert               | Exclusions                                                                                                    | e service.<br>Conditions Treated | Suggested Investigation |
|       | Omnes Cardiology 12 Lead<br>ECG -NEL- The Spitalfields<br>Practice |                              | Suspected Myocardia<br>Infarction - Chest pain equiring<br>Infarction - Chest pain Evidence<br>of life threatening arrhythmia -<br>Acute left ventricular failure -<br>Acute left ventricular failure -<br>Acute left ventricular failure -<br>Monte - Monte - | 24 Hour BP Scan Only             |                         |
|       |                                                                    |                              | block - Pe Read More alogy                                                                                                    |                                  |                         |
|       |                                                                    |                              |                                                                                                    |                                  |                         |
|       |                                                                    |                              |                                                                                                    |                                  |                         |
|       |                                                                    |                              |                                                                                                    |                                  |                         |
|       |                                                                    |                              |                                                                                                    |                                  |                         |
|       |                                                                    |                              |                                                                                                    |                                  |                         |

8. Select the patient's preferred time slot and book

|                                         | Miles                                                                 | Appointment<br>Type                                                                                                   | Service Name                                                                                               | Indicative<br>Appointment Wait                                                                | Indicative<br>Treatment Wait                                                         | Directly<br>Bookable    | Referrer<br>Alert | Link to NHS<br>Choices                          | Location              |            |
|-----------------------------------------|-----------------------------------------------------------------------|----------------------------------------------------------------------------------------------------|----------------------------------------------------------------------------------------------------|-----------------------------------------------------------------------------------------------|--------------------------------------------------------------------------------------|-------------------------|-------------------|-------------------------------------------------|-----------------------|------------|
|                                         | 2                                                                     | Diagnostic                                                                                                    | Omnes Cardiology 12 Lead<br>ECG -NEL- The Spitalfields<br>Practice                                         | 25 Days                                                                                       |                                                                                      | Yes                     |                   | 0                                               | THE SPITALFIELDS PRAC |            |
| ppointn                                 | nent Slo                                                              | t Filter                                                                                                    |                                                                                                    |                                                                                               |                                                                                      |                         |                   |                                                 |                       |            |
| riority: F                              | Routine                                                               |                                                                                                    | Named Clinician:                                                                                           | -                                                                                             |                                                                                      |                         |                   |                                                 | Update Appointr       | ments List |
|                                         |                                                                       |                                                                                                    |                                                                                                    |                                                                                               |                                                                                      |                         |                   |                                                 |                       |            |
| vaila                                   | ble A                                                                 | ppointment                                                                                                    | 5                                                                                                    |                                                                                               |                                                                                      |                         |                   |                                                 | Diary View: Day Weel  | k Month    |
| vaila<br>ielect o                       | Ible A                                                                | ppointments<br>e following slots                                                                                      | s<br>for the directly bookable ser                                                                         | vices that you have s                                                                         | selected.                                                                            |                         |                   |                                                 | Diary View: Day Week  | k Month    |
| <b>vaila</b><br>ielect o<br>Deselec     | Ible A                                                                | ppointments<br>e following slots<br>tment                                                                             | s for the directly bookable ser                                                                            | vices that you have s                                                                         | selected.                                                                            |                         |                   |                                                 | Diary View: Day Wee   | k Month    |
| vaila<br>elect o<br>Deselec<br>Select   | Ible A<br>Ine of th<br>Ct Appoin                                      | ppointments<br>e following slots<br>tment<br>ntment Date/Time                                                         | S<br>for the directly bookable ser<br>e Service Name                                                       | vices that you have s                                                                         | selected.                                                                            |                         |                   | Location                                        | Diary View: Day Wee   | k Month    |
| Vaila<br>elect o<br>Deselec<br>Select   | ible A<br>one of th<br>ct Appoin<br>Appoin<br>10:00 T                 | ppointments<br>e following slots<br>tment<br>ntment Date/Time<br>Tue 02-Apr-2024                                      | s<br>for the directly bookable ser<br>e Service Name<br>Omnes Cardiolog                                    | vices that you have s<br>19 12 Lead ECG -NEL-                                                 | selected.                                                                            | ctice                   |                   | Location<br>THE SPITA                           | Diary View: Day Week  | k Month    |
| Vaila<br>elect o<br>Deselec<br>Select   | ble A<br>ne of th<br>t Appoin<br>10:10 1<br>10:15 1                   | e following slots<br>trment<br>ntment Date/Tim<br>Fue 02-Apr-2024<br>Fue 02-Apr-2024                                  | s for the directly bookable ser<br>e Service Name<br>Omnes Cardiolog<br>Omnes Cardiolog                    | vices that you have s<br>19 12 Lead ECG -NEL-<br>19 12 Lead ECG -NEL-                         | selected.<br>The Spitalfields Pra<br>The Spitalfields Pra                            | ctice                   |                   | Location<br>THE SPITA<br>THE SPITA              | Diary View: Day Week  | k Month    |
| Vaila<br>ielect o<br>Deselect<br>Select | <b>ble A</b><br>ne of th<br>t Appoin<br>10:00 1<br>10:15 1<br>10:30 1 | ppointments<br>e following slots<br>tment<br>ntment Date/Tim<br>Fue 02-Apr-2024<br>Fue 02-Apr-2024<br>Fue 02-Apr-2024 | s for the directly bookable ser<br>e Service Name<br>Omnes Cardiolog<br>Omnes Cardiolog<br>Omnes Cardiolog | vices that you have s<br>yy 12 Lead ECG -NEL-<br>yy 12 Lead ECG -NEL-<br>yy 12 Lead ECG -NEL- | selected.<br>The Spitalfields Prac<br>The Spitalfields Prac<br>The Spitalfields Prac | ctice<br>ctice<br>ctice |                   | Location<br>THE SPITA<br>THE SPITA<br>THE SPITA | Diary View: Day Weel  | k Month    |

- 9. Once the appointment is booked, please ensure all referral letters are attached before you **submit**
- 10. The patients chosen appointment at their preferred location is now booked and confirmed. Please print the patient's appointment letter from eRS.